Manuale Utente

XLog

Versione 1.00

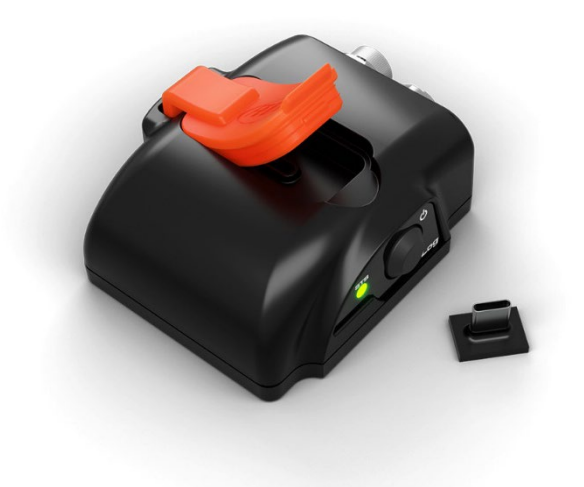

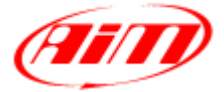

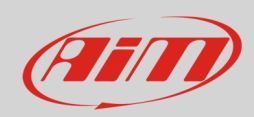

## User Guide

### INDICE

| 1 – XI og in noche parole                         | 3  |
|---------------------------------------------------|----|
|                                                   | 4  |
|                                                   | 4  |
| 3 – XLog expansioni e collegamenti                | 5  |
| 4 – Configurazione col software RaceStudio 3      | 6  |
| 4.1 – Configurazione canali                       | 7  |
| 4.2 – Configurazione streaming ECU                | 8  |
| 4.3 – Streaming del secondo CAN (CAN2 stream)     | 10 |
| 4.4 – Configurazione delle espansioni CAN         | 11 |
| 4.5 – Configurazione dei canali matematici        | 13 |
| 4.6 – Configurazione delle variabili di stato     | 14 |
| 4.7 – Configurazione parametri                    | 19 |
| 4.8 – SmartyCam Stream                            | 20 |
| 4.9 – Configurazione dell'uscita CAN (CAN Output) | 21 |
| 4.10 – Trasmettere la configurazione ad XLog      | 21 |
| 5 – Dimensioni, pinout e caratteristiche tecniche | 22 |
|                                                   |    |

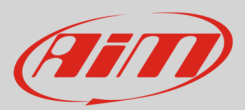

## 1 – XLog in poche parole

XLog è un logger piccolo, versatile, leggero e facile da usare che acquisisce e registra i canali provenienti dalla ECU del veicolo e dalle espansioni CAN collegate. Esso ha un GPS integrato ed una batteria al litio che registra per circa 6 ore e 30 minuti con l'Wi-Fi acceso e per circa 10 ore e 30 minuti con l'Wi-Fi spento. XLog registra i dati sia nella memoria interna non volatile da 4GB che nella memoria USB estraibile da 16 GB.

Esso permette all'utente di creare canali matematici così come di configurare una uscita CAN utilizzando sia i canali forniti dalla ECU del veicolo ECU che quelli forniti dalle espansioni CAN AiM. In aggiunta a queste caratteristiche, il logger permette di impostare un secondo CAN utilizzabile per collegare sensori ed altri strumenti che comunichino via CAN utilizzando protocolli esistenti; nel caso in cui il protocollo non sia disponibile è possibile crearne uno dedicato.

Tutti i canali sono poi visualizzabili sui video SmartyCam quando disponibile.

Le espansioni AiM supportate sono:

- LCU-One CAN
- LCU1S/LCU1S Open
- SmartyCam 3
- Channel Expansion
- ACC
- ACC2/ACC2 Open
- ACC3/ACC3 Open
- GPS09C Pro/GPS09c Pro Open
- Shift Light Module (normale o versione B)

# Ain

## 2 – Kit disponibili

XLog è disponibile in diversi kit.

### Kit XLog RPM 200:

- XLog
- Cavo RPM + alimentazione esterna da 2m
- Cavo USB 2.0 Type A Type C da 2m
- Mini USB da 16GB

### Kit XLog OBDII 200:

- XLog
- Cavo CAN/OBDII/Linea-K + alimentazione esterna da 2m
- Cavo USB 2.0 Type A Type C da 2m
- Mini USB da 16GB

### Kit XLog CAN/RS232 200:

- XLog
- Cavo CAN/RS232 + alimentazione esterna da 2m
- Cavo USB 2.0 Type A Type C da 2m
- Mini USB da 16GB

### Accessorie e ricambi:

- Cavo RPM + alimentazione esterna da 2m
- Cavo CAN/OBDII/Linea-K + alimentazione esterna da 2m
- Cavo CAN/RS232 + alimentazione esterna da 2m
- Cavo USB 2.0 Type A-Type C da 2m
- mini USB da 16GB

**Nota**: si utilizzi il cavo da **2m USB2.0 Type A-Type C** incluso nel kit **il cui codice prodotto è X90TMPC101010** per collegare XLog al PC. Qualsiasi collegamento che utilizzi un cavo USB C – USB C potrebbe non funzionare correttamente.

X08XLOGRPM200

X08XLOGOBD200

X08XLOGCRS200

V02.589.020 V02.589.040 V02.589.050 X90TMPC101010 3IRUSBD16GB

4

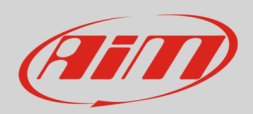

## User Guide

## 3 – XLog expansioni e collegamenti

XLog supporta le seguenti espansioni AiM:

- LCU1S
- LCU1S Open
- LCU1 CAN
- SmartyCam 3
- Channel Expansion
- ACC3
- ACC3 Open
- ACC2
- ACC2 Open
- ACC
- GPS09c Pro
- GPS09c Pro Open
- Shift Light Module (normale o versione B)
- Volante GT
- Volante GT32 Standalone
- Display GS Dash

L'immagine sotto mostra un esempio di rete CAN AiM.

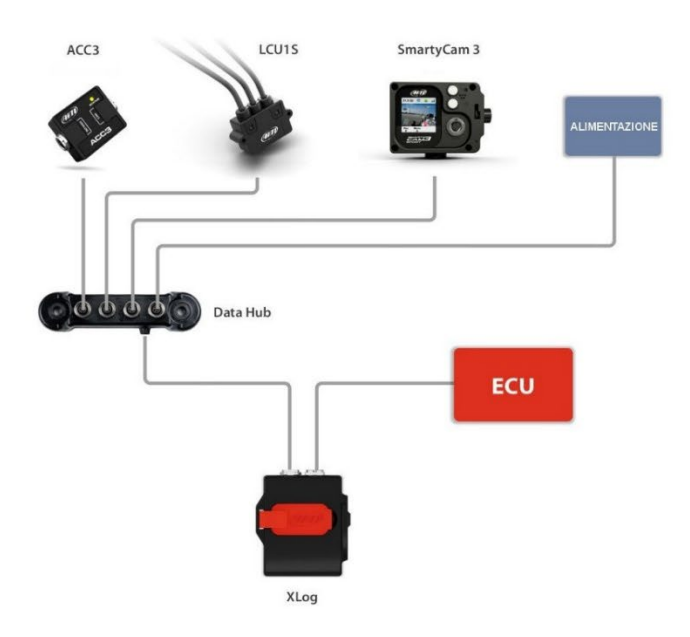

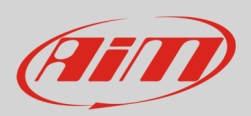

## 4 – Configurazione col software RaceStudio 3

Per configurare XLog si seguano queste istruzioni:

- lanciare RaceStudio 3
- premere il tasto "New Configuration" sulla tastiera in alto a destra (1)
- selezionare XLog (2)
- premere "OK" (3)
- dare un nome alla configurazione se desiderato (il nome di default è XLog 4)
- premere "OK" (5).

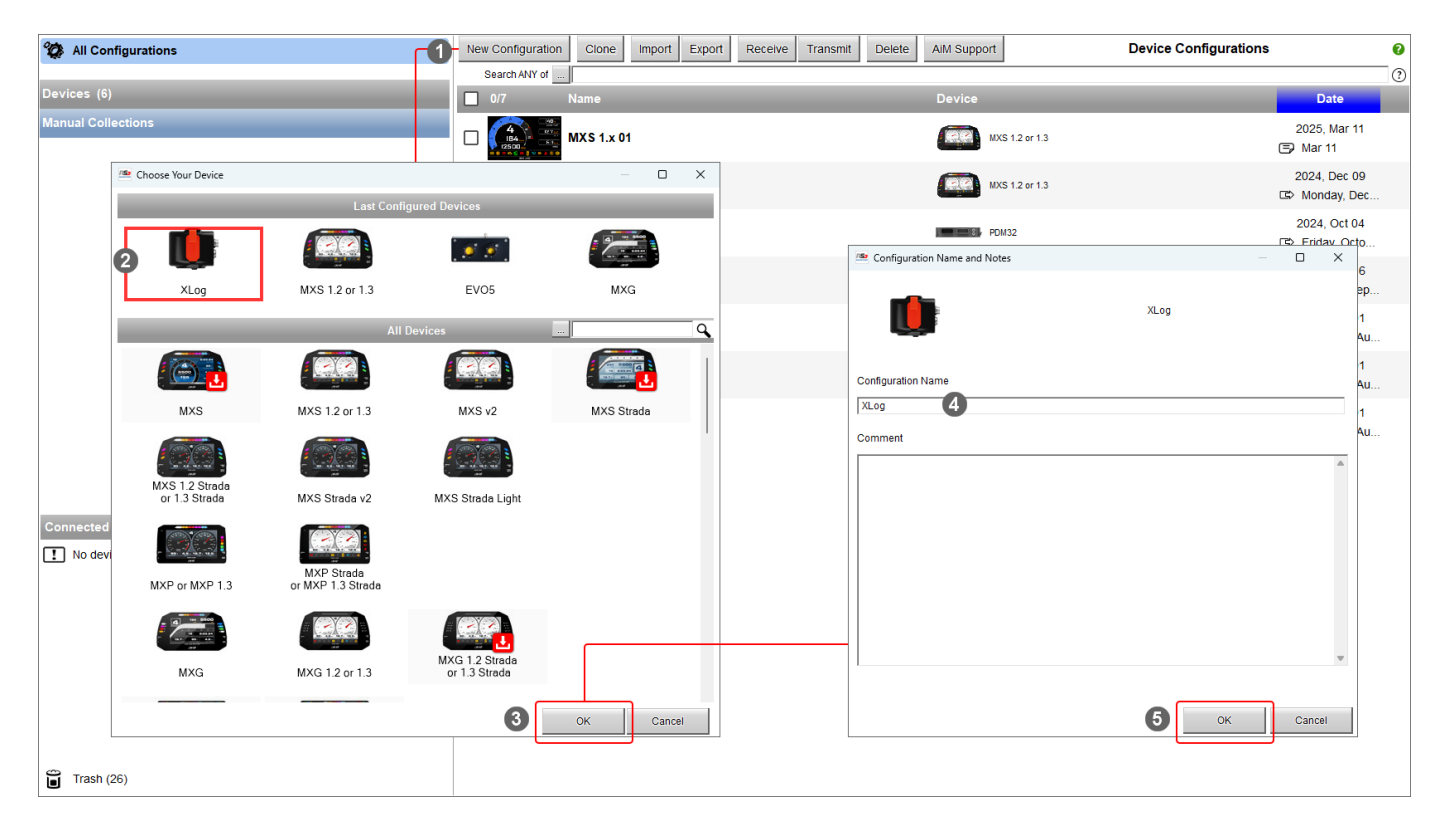

Una volta create la configurazione è necessario configurare i seguenti tab:

- Channels (canali)
- ECU Stream (streaming della ECU)
- CAN2 Stream (secondo streaming CAN)
- CAN Expansions (espansioni CAN)
- Math Channels (canali matematici)
- Status Variables (variabili di stato)
- Parameters (parametri)
- SmartyCam Stream (streaming SmartyCam)
- CAN Output (uscita CAN)

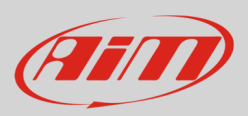

### 4.1 – Configurazione canali

Una volta che la configurazione è stata creata, il software entra nel tab "Canali". XLog offre due connessioni CAN l'una alternativa all'altra:

- l'una è per la rete CAN AiM (EXP connector to AiM CAN)
- l'altra per il collegamento con strumenti non AiM (EXP connector to CAN2). L'immagine sotto mostra le due opzioni.

| Save S<br>Channels ECU S | Save As<br>Stream CAI | Close<br>AN2 Stream | Transmit<br>CAN Expansio | ons |                         | EXP connector to          | AIM CAN EXP connect     |             | _           |                           |                                       |
|--------------------------|-----------------------|---------------------|--------------------------|-----|-------------------------|---------------------------|-------------------------|-------------|-------------|---------------------------|---------------------------------------|
| Channels ECU S           | Stream CAI            | AN2 Stream          | CAN Expansion            | ons |                         | -                         | AIM CAN LAF CONNect     | for to CAN2 | D           |                           | total channels:<br>total frequency: 1 |
|                          |                       | 1                   |                          |     | Math Channels Status Va | ariables Parameters Sma   | artyCam Stream CAN Outp | ut          |             |                           |                                       |
|                          |                       |                     |                          | •   | Name                    | Function                  | Sensor                  | Unit        | Freq        | Parameters                |                                       |
|                          |                       | R                   | RPM                      | •   | RPM                     | Engine RPM                | RPM Sensor              | rpm         | 20 Hz       | max: 16000 ; factor: /1 ; |                                       |
|                          |                       | A                   | Acc1                     | •   | InlineAcc               | Inline Acceleration       | Internal Accelerometer  | g 0.01      | 50 Hz       |                           |                                       |
|                          |                       | A                   | Acc2                     | •   | LateralAcc              | Lateral Acceleration      | Internal Accelerometer  | g 0.01      | 50 Hz       |                           |                                       |
|                          |                       | A                   | Acc3                     | •   | VerticalAcc             | Vertical Acceleration     | Internal Accelerometer  | g 0.01      | 50 Hz       |                           |                                       |
|                          |                       | G                   | Gyr1                     | •   | RollRate                | Roll Rate                 | Internal Gyro           | deg/s 0.1   | 50 Hz       |                           |                                       |
|                          |                       | G                   | Gyr2                     | •   | PitchRate               | Pitch Rate                | Internal Gyro           | deg/s 0.1   | 50 Hz       |                           |                                       |
|                          |                       | G                   | Gyr3                     | •   | YawRate                 | Yaw Rate                  | Internal Gyro           | deg/s 0.1   | 50 Hz       |                           |                                       |
|                          |                       | P                   | PAccu                    | •   | GPS PosAccuracy         | AiM GPS Position Accuracy | GPS                     | ft          | auto (accor |                           |                                       |
|                          |                       | S                   | Spd                      | •   | GPS Speed               | GPS Speed                 | GPS                     | mph 0.1     | auto (accor |                           |                                       |
|                          |                       | A                   | Alt                      | •   | Altitude                | GPS Altitude              | GPS                     | ft 0.01     | auto (accor |                           |                                       |

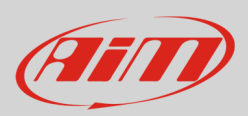

## 4.2 – Configurazione streaming ECU

Entrando nel tab "ECU Stream" apparirà un pannello nel quale scegliere la ECU collegata.

| Save       | Save As   | Close       | Transmit       |                                   | EXP connector to AiM CAN EXP connector to C | AN2 O          |         | total channels: 38 7%<br>total frequency: 1242 24% |
|------------|-----------|-------------|----------------|-----------------------------------|---------------------------------------------|----------------|---------|----------------------------------------------------|
| Channels E | CU Stream | CAN2 Stream | CAN Expansions | Math Channels Status Variables    | Parameters SmartyCam Stream CAN Output      |                |         |                                                    |
|            |           |             |                | ECU: Click button to select a ECU | protocol 1 MbWsec                           | Change ECU     | • 3     |                                                    |
|            |           |             |                | Choose ECU Protocol               |                                             |                | – п х   |                                                    |
|            |           |             |                | Manufacturer                      | Model                                       |                |         |                                                    |
|            |           |             |                | [                                 |                                             |                |         |                                                    |
|            |           |             |                | None                              | BIKE S1000RR                                | (v. 03.00.13)  | (CAN)   |                                                    |
|            |           |             |                | 2D                                | BIKE S1000RR 2015                           | (v. 02.00.04)  | (CAN)   |                                                    |
|            |           |             |                | A-RACER                           | BMW_MINI                                    | (v. 03.00.04)  | (CAN)   |                                                    |
|            |           |             |                | ABIT                              | BMW_MINI_SIMPLE                             | (v. 02.00.04)  | (CAN)   |                                                    |
|            |           |             |                | ADAPTRONIC                        | BMW_PT6                                     | (v. 02.00.07)  | (CAN)   |                                                    |
|            |           |             |                | AEM                               | F_Series                                    | (v. 02.00.11)  | (CAN)   |                                                    |
|            |           |             |                | AIM                               | M235i                                       | (v. 02.00.04 ) | (CAN)   |                                                    |
|            |           |             |                | ALFAROMEO                         | M3_G12                                      | (V. 02.00.00)  | (CAN)   |                                                    |
|            |           |             |                | APRILIA                           | M4 G14 2023 SMC                             | (V. 02.00.05)  | (CAN)   |                                                    |
|            |           |             |                |                                   | M4_G13_SNC                                  | (v. 02.00.02)  | (CAN)   |                                                    |
|            |           |             |                |                                   | M6 CT2 0/2                                  | (v. 02.00.00)  | (CAN)   |                                                    |
|            |           |             |                | AURION                            | MINI CHALLENGE                              | (v. 02.00.00.) | (CAN)   |                                                    |
|            |           |             |                | AUTRONIC                          | MINI CHALLANGE 2016                         | (v.00.01.01)   | (CAN)   |                                                    |
|            |           |             |                | BENTLEY                           | MS4_SA_B6_GT3                               | (v 02 00 01)   | (CAN)   |                                                    |
|            |           |             | _              | BLACK BOX                         | Z4M COUPE OEM                               | (v. 02.00.00 ) | (CAN)   |                                                    |
|            |           |             |                | BMW                               | Z4 GT3                                      | (v. 02.00.01)  | (CAN)   |                                                    |
|            |           |             | L              | BOOSTEC                           |                                             |                |         |                                                    |
|            |           |             |                | BOSCH                             |                                             |                | <b></b> |                                                    |
|            |           |             |                |                                   |                                             | ок             | Cancel  |                                                    |
|            |           |             |                |                                   |                                             |                |         |                                                    |
|            |           |             |                |                                   |                                             |                |         |                                                    |
|            |           |             |                |                                   |                                             |                |         |                                                    |
|            |           |             |                |                                   |                                             |                |         |                                                    |
|            |           |             |                |                                   |                                             |                |         |                                                    |
|            |           |             |                |                                   |                                             |                |         |                                                    |

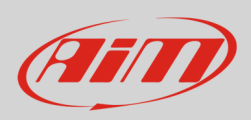

### Selezionando un protocollo i canali acquisiti saranno mostrati.

| Save     | Save As    | Close            | Transmit         |             |                     | EXP connector to AiM CAN                   | EXP connector to CAN   | $\sim$            |       | total channels: 73 14%    |
|----------|------------|------------------|------------------|-------------|---------------------|--------------------------------------------|------------------------|-------------------|-------|---------------------------|
| Channels | ECU Stream | CAN2 Stream      | CAN Expansions   | Math Channe | ale St              | atus Variables Parameters SmartuCam        | Stream CAN Output      | 0                 |       | total frequency: 1582 31% |
| onumeio  |            | or the officiant | Child Expansions | ECU:        |                     | N RIKE \$1000RD (vor 02 00 12) 500 Khitleo |                        | Change ECII       |       |                           |
|          |            |                  |                  | Δ. Δ        |                     | - BIRE STOORR (Vel. 03.00.13) 500 KBIDSE   | L                      | Change 200        | •     |                           |
|          |            |                  |                  |             |                     |                                            | Enable the CAN         | Bus 120 Ohm Resis | tor   |                           |
|          |            |                  |                  | Enabled Ch  | annels              | (Max. 120) 35 / 35                         | Silent on CAN Bu       | IS                |       |                           |
|          |            |                  |                  | ID          | -                   | Name                                       | Function               | Unit              | Freq  |                           |
|          |            |                  |                  | CC01        | •                   | RPM                                        | Engine RPM             | rpm               | 10 Hz |                           |
|          |            |                  |                  | CC27        | •                   | Gear                                       | Gear                   | gear              | 10 Hz |                           |
|          |            |                  |                  | CC18        | •                   | HP4SpeedBike                               | Vehicle Speed          | mph 0.1           | 10 Hz |                           |
|          |            |                  |                  | CC21        | •                   | SpeedR                                     | Vehicle Speed          | mph 0.1           | 10 Hz |                           |
|          |            |                  |                  | CC19        | •                   | HP4SpeedF2                                 | Wheel Speed            | mph 0.1           | 10 Hz |                           |
|          |            |                  |                  | CC20        | •                   | HP4SpeedR2                                 | Wheel Speed            | mph 0.1           | 10 Hz |                           |
|          |            |                  |                  | CC13        | -                   | SpeedF                                     | Wheel Speed            | mph 0.1           | 10 Hz |                           |
|          |            |                  |                  | CC36        | •                   | LongAcc                                    | Inline Acceleration    | g 0.01            | 10 Hz |                           |
|          |            |                  |                  | CC12        | •                   | HP4LongAcc                                 | Inline Acceleration    | g 0.01            | 10 Hz |                           |
|          |            |                  |                  | CC08        | •                   | LatAcc                                     | Lateral Acceleration   | g 0.01            | 10 Hz |                           |
|          |            |                  |                  | CC10        | •                   | VertAcc                                    | Vertical Acceleration  | g 0.01            | 10 Hz |                           |
|          |            |                  |                  | CC09        | •                   | RollRate                                   | Roll Rate              | deg/s 0.1         | 10 Hz |                           |
|          |            |                  |                  | CC11        | <ul><li>✓</li></ul> | YawRate                                    | Yaw Rate               | deg/s 0.1         | 10 Hz |                           |
|          |            |                  |                  | CC28        | •                   | WaterTemp                                  | Water Temperature      | F 0.1             | 10 Hz |                           |
|          |            |                  |                  | CC29        | •                   | IntakeAirTemp                              | Intake Air Temperature | F 0.1             | 10 Hz |                           |
|          |            |                  |                  | CC17        | <ul><li>✓</li></ul> | HP4Banking                                 | Angle                  | deg 0.1           | 10 Hz |                           |
|          |            |                  |                  | CC02        | •                   | TPS                                        | Percent Throttle Load  | % 0.01            | 10 Hz |                           |
|          |            |                  |                  | CC03        | <ul><li>✓</li></ul> | PPS                                        | Percent                | % 0.01            | 10 Hz |                           |
|          |            |                  |                  | CC30        | •                   | Neutral                                    | Number                 | #                 | 10 Hz |                           |
|          |            |                  |                  | CC04        |                     | Clutch                                     | Number                 | #                 | 10 Hz |                           |
|          |            |                  |                  | CC05        | <ul><li>✓</li></ul> | SideStandSw                                | Number                 | #                 | 10 Hz |                           |
|          |            |                  |                  | CC06        | •                   | BrakeF                                     | Number                 | #                 | 10 Hz |                           |
|          |            |                  |                  | CC07        | •                   | BrakeR                                     | Number                 | #                 | 10 Hz |                           |
|          |            |                  |                  | CC14        | •                   | ABSOff                                     | Number                 | #                 | 10 Hz |                           |
|          |            |                  |                  | CC15        | •                   | HP4PotF                                    | Number                 | #                 | 10 Hz |                           |
|          |            |                  |                  | CC16        | -                   | HP4PotR                                    | Number                 | #                 | 10 Hz |                           |

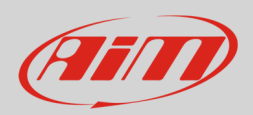

### 4.3 - Streaming del secondo CAN (CAN2 stream)

Perché questo tab funzioni correttamente è necessario impostare la rete CAN di XLog come "EXP connector to CAN2" come mostrato sotto.

| 41 0          | No.        | 36          |                |               |                  |                          |                       |             |                                                     |
|---------------|------------|-------------|----------------|---------------|------------------|--------------------------|-----------------------|-------------|-----------------------------------------------------|
| All Configura | Save As    | Close       | Transmit       |               | С                | EXP connector to AiM CAN | EXP connector to CAN2 |             | total channels: 73 14%<br>total frequency: 1582 31% |
| Channels      | ECU Stream | CAN2 Stream | CAN Expansions | Math Channels | Status Variables | Parameters SmartyCam S   | tream CAN Output      |             |                                                     |
|               |            |             |                |               |                  |                          |                       |             |                                                     |
| <b></b>       |            |             |                |               |                  |                          |                       |             |                                                     |
| SI ricoi      | rdi ch     | e, com      | e dette        | o, ques       | ta imp           | ostazione c              | omporta che           | nessuna esp | ansione CAN AIM possa                               |
| essere        | colle      | gata al     | la rete.       | •             |                  |                          |                       |             |                                                     |
|               |            |             |                |               |                  |                          |                       |             |                                                     |

Una volta verificata l'impostazione mostrata sopra premere il tasto "Change Protocol" ed il relativo pannello sarà mostrato: si selezioni lo strumento che sarà collegato al veicolo.

| Save     | Save As    | Close       | Transmit      |                     | C                    | EXP connector     | r to AIM CAN    | EXP connector to CA | N2 🔘            |        | total channels: 73 14%<br>total frequency: 1582 31% |
|----------|------------|-------------|---------------|---------------------|----------------------|-------------------|-----------------|---------------------|-----------------|--------|-----------------------------------------------------|
| Channels | ECU Stream | CAN2 Stream | CAN Expansion | s Math Channels     | Status Variables     | Parameters        | SmartyCam Strea | am CAN Output       |                 |        |                                                     |
|          |            |             |               | CAN2 Protocol:      | Click button to sele | ect a CAN2 protoc | ol 1 Mbit/sec   |                     | Change Protocol | • 7    |                                                     |
|          |            |             |               |                     |                      |                   |                 |                     |                 |        |                                                     |
|          |            |             |               | 🕮 Choose CAN2 Prote | ocol                 |                   |                 |                     |                 | – o ×  |                                                     |
|          |            |             |               | Manufacturer        |                      |                   | Model           |                     |                 |        |                                                     |
|          |            |             |               | None                |                      |                   | ADO NE MAN      |                     | AV 02 01 05 1   | (CAN)  |                                                     |
|          |            |             |               | AIM                 |                      |                   | ABS M5 500kbits |                     | (v. 02.01.05)   | (CAN)  |                                                     |
|          |            |             | ſ             | BOSCH               |                      |                   | ABS M4 1Mbit    |                     | (v. 00.01.01)   | (CAN)  |                                                     |
|          |            |             | Ļ             | BRIGHTWATER         |                      |                   | ABS_M4_500kbit  | s                   | (v. 00.01.01)   | (CAN)  |                                                     |
|          |            |             |               | FLAGTRONICS         |                      |                   |                 |                     |                 |        |                                                     |
|          |            |             |               | HEWLAND             |                      |                   | 1               |                     |                 |        |                                                     |
|          |            |             |               | IZZE RACING         |                      |                   | ]               |                     |                 |        |                                                     |
|          |            |             |               | KMP                 |                      |                   |                 |                     |                 |        |                                                     |
|          |            |             |               | MEGALINE            |                      |                   |                 |                     |                 |        |                                                     |
|          |            |             |               | MOTEC               |                      |                   | -               |                     |                 |        |                                                     |
|          |            |             |               | NEMESIS             |                      |                   | _               |                     |                 |        |                                                     |
|          |            |             |               | SEAT_Sport          |                      |                   | -               |                     |                 |        |                                                     |
|          |            |             |               | STACK               |                      |                   | -               |                     |                 |        |                                                     |
|          |            |             |               | TEVES               |                      |                   | -               |                     |                 |        |                                                     |
|          |            |             |               | TIDE WATCH          |                      |                   | -               |                     |                 |        |                                                     |
|          |            |             |               | WCS                 |                      |                   | -               |                     |                 |        |                                                     |
|          |            |             |               | WIRELESS MOTORS     | PORT                 |                   | -               |                     |                 |        |                                                     |
|          |            |             |               |                     | - onti               |                   | _               |                     |                 |        |                                                     |
|          |            |             |               |                     |                      |                   |                 |                     | ок              | Cancel |                                                     |
|          |            |             | (             |                     |                      |                   |                 |                     |                 |        |                                                     |
|          |            |             |               |                     |                      |                   |                 |                     |                 |        |                                                     |
|          |            |             |               |                     |                      |                   |                 |                     |                 |        |                                                     |
|          |            |             |               |                     |                      |                   |                 |                     |                 |        |                                                     |
|          |            |             |               |                     |                      |                   |                 |                     |                 |        |                                                     |
|          |            |             |               |                     |                      |                   |                 |                     |                 |        |                                                     |
|          |            |             |               |                     |                      |                   |                 |                     |                 |        |                                                     |

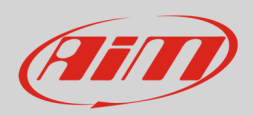

### 4.4 – Configurazione delle espansioni CAN

ùPerché questo tab funzioni correttamente è necessario impostare la rete CAN di XLog su "EXP connector to AiM CAN" come mostrato sotto.

| All Configura | ations XLog | 240         |                |                            |                           |                       |                                                     |
|---------------|-------------|-------------|----------------|----------------------------|---------------------------|-----------------------|-----------------------------------------------------|
| Save          | Save As     | Close       | Transmit       |                            | EXP connector to AiM CAN  | EXP connector to CAN2 | total channels: 73 14%<br>total frequency: 1582 31% |
| Channels      | ECU Stream  | CAN2 Stream | CAN Expansions | Math Channels Status Varia | bles Parameters SmartyCam | Stream CAN Output     |                                                     |

## Si ricordi che, come detto, questa impostazione implica che SOLO dispositivi CAN AiM possano essere collegati alla rete.

Le espansioni CAN AiM permettono di aumentare il numero di canali disponibili. Per aggiungere un'espansione CAN AiM:

- premere il tasto "New Expansion" ed apparirà il relativo pannello
- selezionare l'espansione da collegare
- premere "OK"

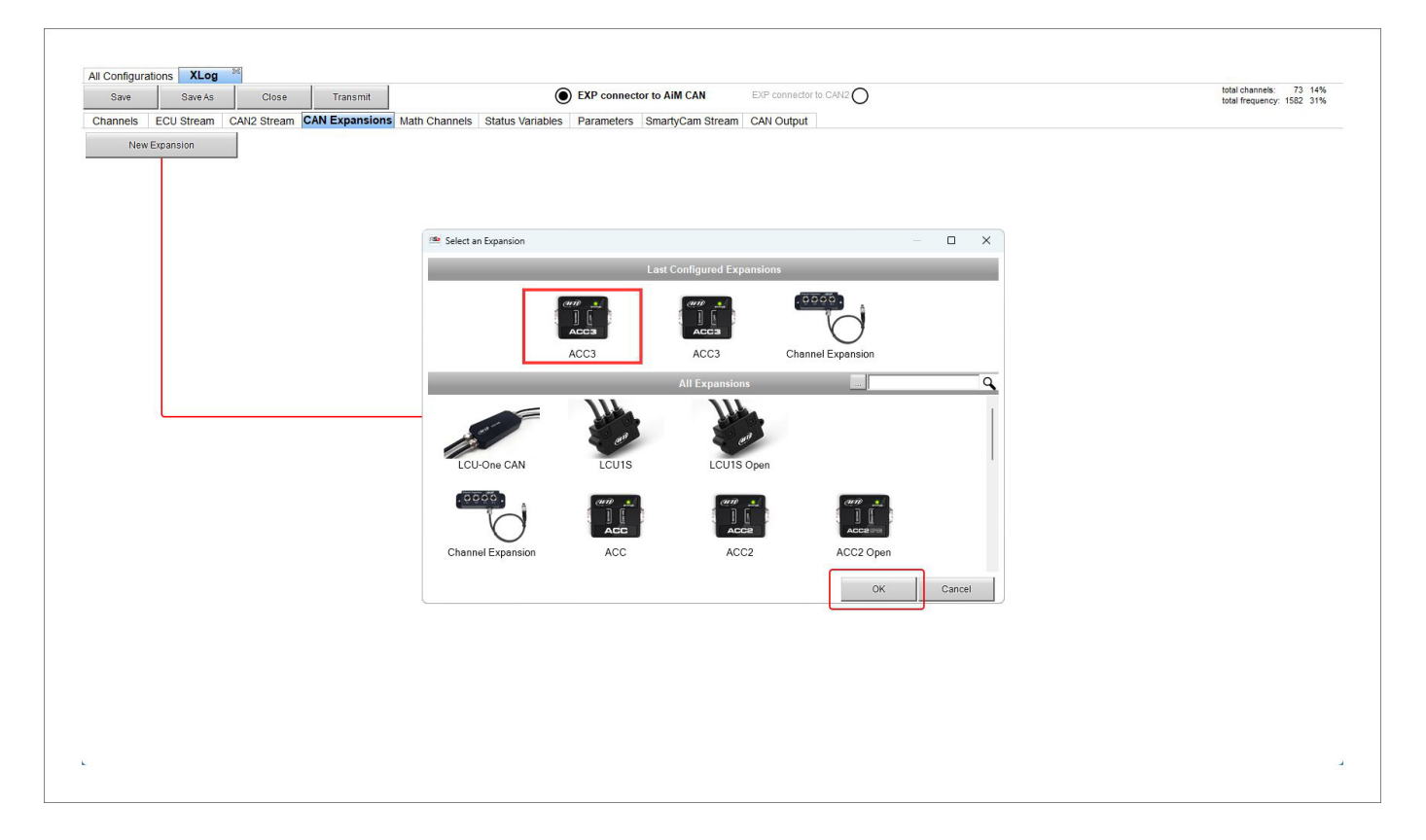

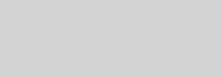

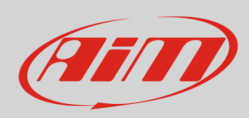

Qui sotto è stato selezionato un ACC3. Ogni espansione dev'essere configurata attraverso il pannello dedicato. Si faccia riferimento al manuale utente della singola espansione per ulteriori informazioni.

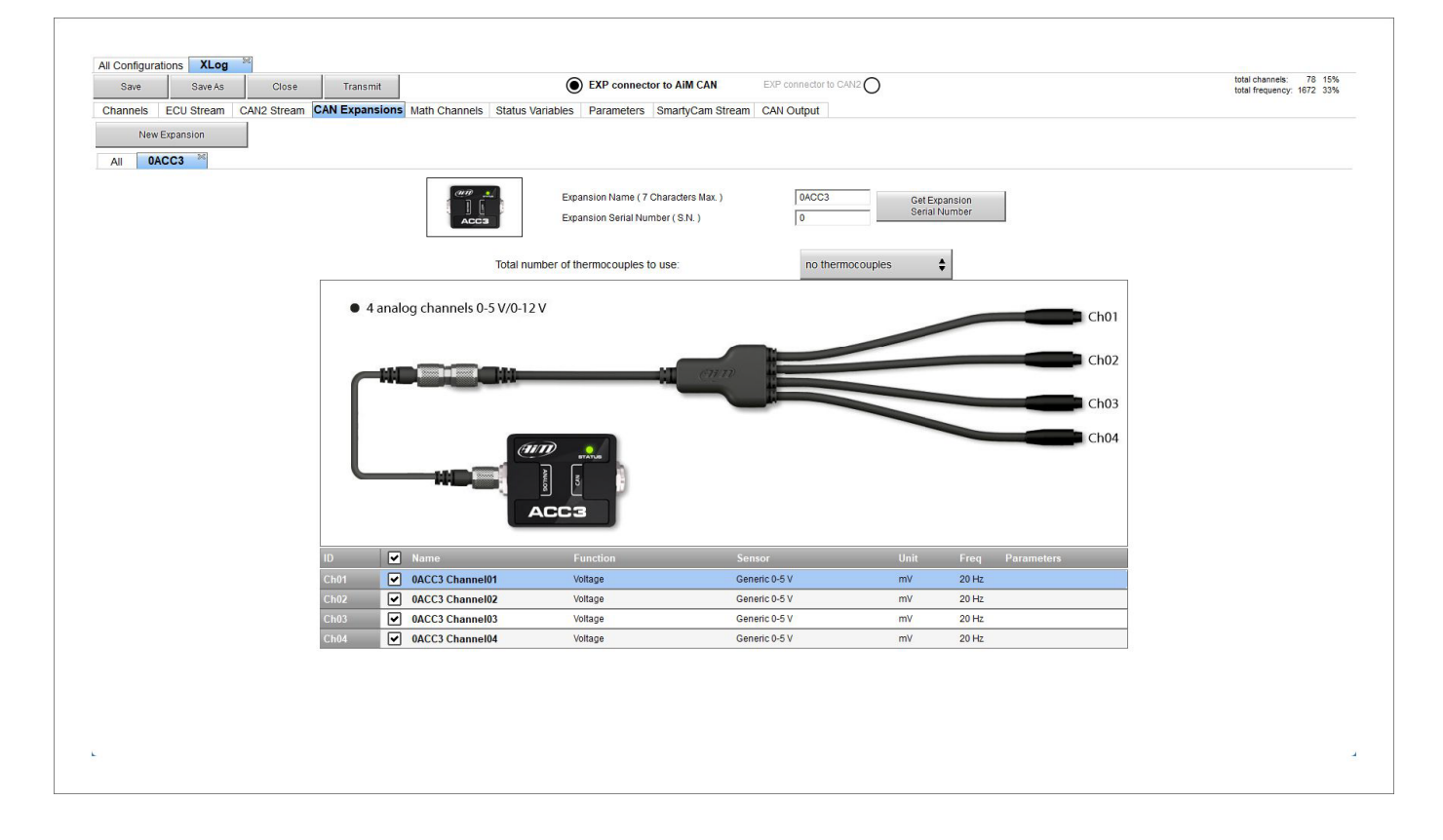

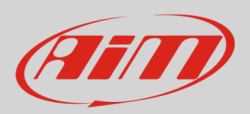

### 4.5 – Configurazione dei canali matematici

Come per qualsiasi altro logger AiM è possibile aggiungere canali matematici scegliendoli in un'ampia libreria. A tal fine si possono usare i canali forniti dalla ECU del veicolo o configurare sensori personalizzati opzionali.

Per creare canali matematici le opzioni disponibili sono:

- Bias: considerando la relazione tra due canali mutualmente compatibili la funzione calcola quale dei due sia prevalente (tipicamente usato per sospensioni o freni);
- Bias con soglia (withthreshold): necessita che l'utente imposti un valore di soglia per i canali matematici; quando entrambe le soglie vengono superate il sistema effettua il calcolo;
- Calculated gear: calcola la posizione della marcia utilizzando gli RPM del motore e la velocità del veicolo
- Precalculated gear: calcola la posizione della marcia usando il rapporto specificando il rapporto per ogni marcia e con l'asse del veicolo
- Linear correction: tipicamente usato quando un canale non è disponibile nel formato desiderato o è stato messo a punto male e non può essere rimesso a punto
- Simple operation: per aggiungere a/sottrarre da un canale un valore costante o il valore di un altro canale
- Division Integer: per ottenere l'integrale della divisione
- Division Modulo: per ottenere la parte restante della divisione
- Bit composed: per comporre 8 flag in una misura a campo di bit.

Ogni opzione richiede di riempire un pannello dedicato.

| Save     | Save As    | Close       | Transmit       |                   | ۲                | EXP connector to AIM CAN EXP connector to CAN2                                                                                                    | total channels: 78 15%<br>total frequency: 1672 33% |
|----------|------------|-------------|----------------|-------------------|------------------|----------------------------------------------------------------------------------------------------|-----------------------------------------------------|
| Channels | ECU Stream | CAN2 Stream | CAN Expansions | Math Channels     | Status Variables | Parameters SmartyCam Stream CAN Output                                                                                                    |                                                     |
|          |            |             |                |                   | Add Channel      | 37 math channels currently available                                                                                                    |                                                     |
|          |            |             |                |                   |                  |                                                                                                    |                                                     |
|          |            |             |                |                   |                  |                                                                                                    |                                                     |
|          |            |             |                | 🧆 Select a Mathem | atical Channel   | ×                                                                                                    |                                                     |
|          |            |             |                | Channel           |                  | Description                                                                                                    |                                                     |
|          |            |             |                | Bias              |                  | To calculate the bias of two channels<br>VALUE = CH1 / (CH1 + CH2)                                                                                          |                                                     |
|          |            |             |                | Bias with Thres   | holds            | To calculate the bias of two channels only if they are greater than specified values<br>VALUE = CH1 / (CH1 + CH2) [if both thresholds are exceeded, else 0] |                                                     |
|          |            |             |                | Calculated Gea    | r                | To calculate the gear position from engine rpm and vehicle speed                                                                                            |                                                     |
|          |            |             |                | Precalculated 0   | Gear             | To calculate the gear position from engine rpm and vehicle speed, specifying the gear ratio for each gear and the axie ratio                                |                                                     |
|          |            |             |                | Linear Correcto   | )F               | To multiply a measure by a factor then add an offset value VALUE = (a * CH) + b                                                                             |                                                     |
|          |            |             |                | Simple Operation  | on               | To add to or subtract from a channel value a constant value or another channel value e.g. VALUE = (CH1 + CH2)                                               |                                                     |
|          |            |             |                | Division Integer  | r                | To get the integer part of the division<br>VALUE = integer(CH / a)                                                                                          |                                                     |
|          |            |             |                | Division Module   | 2                | To get the remainder part of the division $\label{eq:VALUE} \texttt{VALUE} = CH \ensuremath{\%\ a}$                                                         |                                                     |
|          |            |             |                | Bit Composed      |                  | To Compose 8 flags in a bil-field measure<br>VALUE = f1 + f2*2 + f3*4 + f4*8 + f5*16 + f6*32 + f7*64 + f8*128                                               |                                                     |
|          |            |             |                |                   |                  | ·                                                                                                    |                                                     |
|          |            |             |                |                   |                  | OK Cancel                                                                                                    |                                                     |
|          |            |             |                |                   |                  |                                                                                                    |                                                     |
|          |            |             |                |                   |                  |                                                                                                    |                                                     |

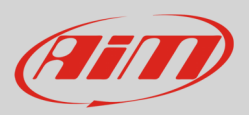

### 4.6 – Configurazione delle variabili di stato

Come ogni logger AiM anche XLog permette di impostare diverse variabili di stato. Per farlo premere il tasto "Add Status Variable" e **prima di tutto inserire** nome ed etichetta a display (display label). La variabile di stato può anche essere registrata abilitando la relativa casellina.

Le variabili di stato possono essere **attivate/disattivate** usando:

- la stessa condizione per entrambe le azioni
- condizioni diverse per attivazione e disattivazione
- valori di uscita multipli ognuno con la propria condizione

Esse possono funzionare come:

- Momentary: quando il tasto viene premuto l'uscita entra nello stato "Active"; quando viene rilasciato l'uscita torna alla condizione di riposo "non attivo"; l'etichetta è editabile
- Toggle: quando il tasto viene premuto l'uscita entra nello stato "Active" e la mantiene anche quando il tasto non è più premuto; quando il tasto viene premuto nuovamente torna nello stato di riposo "not active"; l'etichetta è editabile
- Multiposition: ad ogni posizione corrisponde uno stato.

Quando la variabile di stato è Multiposition le posizioni – così come la soglia temporale (se desiderata) – devono essere impostate. Le condizioni di attivazione/disattivazione, la possibilità di registrare i valori ed il tipo di condizione sono le medesime di Momentary e Toggle.

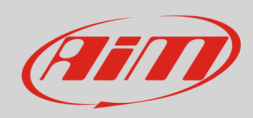

### Ogni condizione può essere:

- sempre verificata (always True)
- sempre falsa (always False)
- personalizzata

| Save    | Save As    | Close       | Transmit   EXP connector to AiM CAN                                     | EXP connector to CAN2                |        | total channels: 80 154<br>total frequency: 1692 334 |
|---------|------------|-------------|-------------------------------------------------------------------------|--------------------------------------|--------|-----------------------------------------------------|
| hannels | ECU Stream | CAN2 Stream | N Expansions Math Channels Status Variables Parameters SmartyCam Stream | CAN Output                           |        |                                                     |
|         |            |             | Add Status Variable 35 v                                                | ariables currently available         |        |                                                     |
|         |            |             | Status Variable Settings                                                |                                      | - 🗆 X  |                                                     |
|         |            |             | Name                                                                    |                                      |        |                                                     |
|         |            |             | Display Label Stat                                                      |                                      |        |                                                     |
|         |            |             | Record values Sampling Frequency 10 Ha                                  | <b>\$</b>                            |        |                                                     |
|         |            |             | Same condition for activation and deactivation     Generate Square Wave | Duration of status On (1) (sec) 0.5  |        |                                                     |
|         |            |             | Same condition for activation and deactivation                          | Duration of status Off (0) (sec) 0.5 |        |                                                     |
|         |            |             | Distinct conditions for activation and deactivation                     |                                      |        |                                                     |
|         |            |             | Multiple output values each with its own condition                      |                                      |        |                                                     |
|         |            |             |                                                                         |                                      |        |                                                     |
|         |            |             | WorkAs 🔘 Momentary 🔿 Toggle 🔿 Multiposition                             |                                      |        |                                                     |
|         |            |             | Use timing Time threshold between short and long status sec 0.5         |                                      |        |                                                     |
|         |            |             | Paet Status Artive Status                                               |                                      |        |                                                     |
|         |            |             | Label Value Label Value                                                 |                                      |        |                                                     |
|         |            |             | S0 0 S1 1 S2 2                                                          |                                      |        |                                                     |
|         |            |             |                                                                         |                                      |        |                                                     |
|         |            |             | Activated when following condition is verified for at least 0 sec       |                                      |        |                                                     |
|         |            |             | Deactivated when following condition is not verified for at least 0 sec |                                      |        |                                                     |
|         |            |             | Always FALSE                                                            | Add                                  |        |                                                     |
|         |            |             |                                                                         |                                      |        |                                                     |
|         |            |             |                                                                         |                                      |        |                                                     |
|         |            |             | Deactivated when following condition is verified for at least 0 sec     |                                      |        |                                                     |
|         |            |             | Always FALSE                                                            | Add                                  |        |                                                     |
|         |            |             |                                                                         |                                      |        |                                                     |
|         |            |             |                                                                         |                                      |        |                                                     |
|         |            |             |                                                                         | Save                                 | Cancel |                                                     |
|         |            |             |                                                                         |                                      |        |                                                     |
|         |            |             |                                                                         |                                      |        |                                                     |

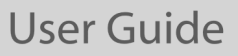

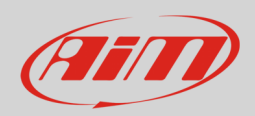

Per impostare una condizione personalizzata:

- premere il tasto "Add" nel tab "Status Variables"
- selezionare l'opzione personalizzata (1)
- appare un pannello nel quale selezionare il canale il cui stato determina le condizioni della variabile di stato che si sta impostando (**2**)
- premere "OK" (**3**)
- impostare la condizione (4)

| $oldsymbol{O}$ | RPM                           |                                   | constant ✓ rpm 1000                     |
|----------------|-------------------------------|-----------------------------------|-----------------------------------------|
|                | TRUE after a time of 0 sec in | which 🔎 greater than              | 0 sec in which it is no longer verified |
|                |                               | tess than                         | OK Canc                                 |
|                |                               | 👍 between values                  | 4 Call                                  |
|                |                               | •=- equal to                      |                                         |
|                |                               | ●≠ー different from                |                                         |
|                |                               | <b>↓_</b> f Hysteresis Up to Down |                                         |
|                |                               | ✓ ↓ Hysteresis Down to Up         |                                         |
|                |                               | τ                                 |                                         |
|                |                               |                                   |                                         |
|                | Select Channel                |                                   | – 🗆 X                                   |
|                | Source                        | Channel                           |                                         |
|                | ECU                           | RPM                               |                                         |
|                | Lap Channels                  | Gear                              |                                         |
|                | GPS                           | HP4SpeedBike                      |                                         |
|                | Accelerometer                 | SpeedR                            |                                         |
|                | Gyro                          | HP4SpeedF2                        |                                         |
|                | Internal                      | HP4SpeedR2                        |                                         |
| 2—             | Math Channels                 | SpeedF                            |                                         |
|                | ACC3 Exp                      | LongAcc                           |                                         |
|                |                               | HP4LongAcc                        |                                         |
|                |                               | LatAcc                            |                                         |
|                |                               | VertAcc                           |                                         |
|                |                               | RollRate                          |                                         |
|                |                               | YawRate                           |                                         |
|                |                               | WaterTemp                         |                                         |
|                |                               | YawRate<br>WaterTemp              |                                         |
|                |                               | IntakeAirTemn                     |                                         |

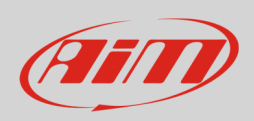

### Quando la condizione è stata impostata premere "Save".

| Save     | Save As    | Close       | Transmit       | EXP connector to AIM CAN EXP connector to CAN2                                                                                                    | total channels: 60 15<br>total frequency: 1692 33 |
|----------|------------|-------------|----------------|----------------------------------------------------------------------------------------------------|---------------------------------------------------|
| Channels | ECU Stream | CAN2 Stream | CAN Expansions | Math Channels Status Variables Parameters SmartyCam Stream CAN Output                                                                                                    |                                                   |
|          |            |             |                | Add Status Variable 35 variables currently available                                                                                                    |                                                   |
|          |            |             |                |                                                                                                    |                                                   |
|          |            |             | Status Van     | able Settings - X                                                                                                    |                                                   |
|          |            |             |                | Vater Temp<br>Display Label Water                                                                                                    |                                                   |
|          |            |             |                | Record values 🖌 Sampling Frequency 10 Hz                                                                                                    |                                                   |
|          |            |             |                |                                                                                                    |                                                   |
|          |            |             | E Distinct     | conditions for activation and deactivation  Conditions for activation and deactivation  Conditions for activation of status On (1) (sec) 0.5 Duration of status Off (0) (sec) 0.5 |                                                   |
|          |            |             | Work As        | Momentary O Toggle O Mulliposition                                                                                                    |                                                   |
|          |            |             |                |                                                                                                    |                                                   |
|          |            |             | 0.00           |                                                                                                    |                                                   |
|          |            |             | Label          | Value Label Value Label Value                                                                                                    |                                                   |
|          |            |             | SO             |                                                                                                    |                                                   |
|          |            |             |                |                                                                                                    |                                                   |
|          |            |             | Activated      | when following condition is verified for at least 5 sec                                                                                                    |                                                   |
|          |            |             | V              | aterTemp less than 140 F Add                                                                                                    |                                                   |
|          |            |             |                |                                                                                                    |                                                   |
|          |            |             |                |                                                                                                    |                                                   |
|          |            |             | Deactivated    | when following condition is verified for at least 0 sec                                                                                                    |                                                   |
|          |            |             | ĨV             | aterTemp between values (194; 203) F Add                                                                                                    |                                                   |
|          |            |             |                |                                                                                                    |                                                   |
|          |            |             |                | Save Cancel                                                                                                    |                                                   |
|          |            |             |                |                                                                                                    |                                                   |

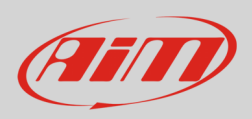

Quando la condizione è stata impostata e salvata, passandoci sopra col mouse essa viene mostrata nel tab "Status Variable" e può essere editata cliccandovi sopra. Le condizioni sono mostrate in basso al pannello come evidenziato sotto.

| Save    | Save As     | Close       | Transmit       |            |            | EXP connector to AIM CAN     EXP connector to CAN2                                                                   | total channels: 81 15%<br>total frequency: 1702 34% |
|---------|-------------|-------------|----------------|------------|------------|----------------------------------------------------------------------------------------------------|-----------------------------------------------------|
| hannels | ECU Stream  | CAN2 Stream | CAN Expansions | Math Chann | els Status | Variables Parameters SmartyCam Stream CAN Output                                                                     |                                                     |
|         |             |             |                |            |            | Add Status Variable 34 variables currently available                                                                 |                                                     |
|         | Status Vari | able        |                | Freq       | Mem        |                                                                                                    |                                                     |
|         | Water Temp  |             |                | 10 Hz      | •          | Name Water Temp                                                                                                    |                                                     |
|         |             |             |                |            |            | Display Label Water                                                                                                  |                                                     |
|         |             |             |                |            |            | Record values 🗹 Sampling Frequency 10 Hz 💠                                                                           |                                                     |
|         |             |             |                |            |            |                                                                                                    |                                                     |
|         |             |             |                |            |            | Distinct conditions for activation and deadtivation     Generate Square wave     Duration of status On (1) [sec] 0.5 |                                                     |
|         |             |             |                |            |            | WorkAs  Momentary  Toggle  Multiposition                                                                             |                                                     |
|         |             |             |                |            |            |                                                                                                    |                                                     |
|         |             |             |                |            |            | Use ming Time threshold between short and long status sec 0.5                                                        |                                                     |
|         |             |             |                |            |            | Rest Status Long Status                                                                                              |                                                     |
|         |             |             |                |            |            | Label Value Label Value Label Value                                                                                  |                                                     |
|         |             |             |                |            |            |                                                                                                    |                                                     |
|         |             |             |                |            |            |                                                                                                    |                                                     |
|         |             |             |                |            |            | It is activated (ON) when:<br>(Wate/Temp less than 140 F )                                                           |                                                     |
|         |             |             |                |            |            | is verified for at least 5 sec;                                                                                      |                                                     |
|         |             |             |                |            |            |                                                                                                    |                                                     |
|         |             |             |                |            |            | It is deactivated (OFF) when:<br>(WaterTemp between values (194; 203) F )                                            |                                                     |
|         |             |             |                |            |            | is verified                                                                                                    |                                                     |
|         |             |             |                |            |            |                                                                                                    |                                                     |
|         |             |             |                |            |            |                                                                                                    |                                                     |
|         |             |             |                |            |            |                                                                                                    |                                                     |
|         |             |             |                |            |            |                                                                                                    |                                                     |
|         |             |             |                |            |            |                                                                                                    |                                                     |
|         |             |             |                |            |            |                                                                                                    |                                                     |

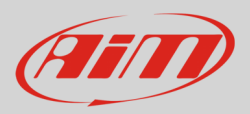

### 4.7 - Configurazione parametri

### Il tab Parameters permette di impostare:

**Rilevazione del giro via GPS (**GPS Lap Detection **1**) decidendo per quanti secondi il tempo sul giro viene mostrato sul display (al momento è disponibile il display GS Dash tra le espansioni CAN); le opzioni disponibili sono:

- **Mostra tempo sul giro per** (Hold lap time for): è il numero di secondi per i quali il tempo sul giro viene mostrato statico sul display prima di riprendere a mostrarlo dinamico come predittivo (predictive), attuale (current) o che scorre (running)
- Larghezza della pista (Track width): è la larghezza che sarà considerata per qualsiasi punto GPS impostato (i.e. per esempio la larghezza per la linea del traguardo).

### Velocità di riferimento (Reference Speed 2):

• Imposta la velocità di riferimento: l'impostazione di default è velocità GPS (GPS Speed) ma se è disponibile una velocità di riferimento alternativa è possibile cambiarla abilitando la casellina a sinistra che abilita poi il relativo tasto.

**Condizioni d'inizio registrazione** (Start data recording **3**) permette di impostare le condizioni che avviano la registrazione. Le opzioni disponibili sono:

- condizioni standard: valore RPM maggiore di 500 o velocità maggiore di 6 mph
- **condizioni personalizzate**: permette di impostare il numero di secondi nei quali la condizione è verificata e la condizione stessa premendo il tasto "Add".

| Save     | Save As      | Close      | Transmit                          | $\odot$                           | EXP connector to AiM CAN               | EXP connector to CA    | N2 🔿               |                    |   | total channels: 81 15%<br>total frequency: 1702 34% |
|----------|--------------|------------|-----------------------------------|-----------------------------------|----------------------------------------|------------------------|--------------------|--------------------|---|-----------------------------------------------------|
| Channels | ECU Stream C | AN2 Stream | CAN Expansions Math Channel       | Status Variables                  | Parameters SmartyCam Stre              | am CAN Output          |                    |                    |   |                                                     |
|          |              |            |                                   |                                   |                                        |                        |                    |                    |   |                                                     |
|          |              | 0          |                                   |                                   | GPS Lap Det                            |                        |                    |                    |   |                                                     |
|          |              | -          |                                   | 0                                 |                                        |                        |                    |                    |   |                                                     |
|          |              |            | Hold lap time for 8 se            | 0                                 |                                        |                        |                    |                    |   |                                                     |
|          |              |            |                                   |                                   |                                        |                        |                    |                    |   |                                                     |
|          |              |            | Track Width 33 ft                 | (?)                               |                                        |                        |                    |                    |   |                                                     |
|          |              |            |                                   |                                   |                                        |                        |                    |                    |   |                                                     |
|          |              |            |                                   |                                   |                                        |                        |                    |                    |   |                                                     |
|          |              |            |                                   |                                   |                                        |                        |                    |                    |   |                                                     |
|          |              | 2          |                                   |                                   | Reference S                            | peed                   |                    |                    |   |                                                     |
|          |              | 0          | Select the channel to use as r    | ference speed                     |                                        | GPS                    | Speed              | _                  | ÷ |                                                     |
|          |              |            |                                   |                                   |                                        |                        |                    |                    |   |                                                     |
|          |              | 3          |                                   |                                   | Start Data Re                          | cording                |                    |                    | _ |                                                     |
|          |              |            | Standard Conditions               |                                   |                                        |                        |                    |                    |   |                                                     |
|          |              |            | Recording starts when RPM is gre  | ter than 500 or speed is <u>c</u> | greater than 6 mph (if GPS is valid to | 0)                     |                    |                    |   |                                                     |
|          |              |            |                                   |                                   |                                        |                        |                    |                    |   |                                                     |
|          |              | l          | Custom Conditions                 |                                   | (                                      |                        |                    |                    |   |                                                     |
|          |              |            | Recording starts when following c | ndition is veniled                | for at least 0 sec                     | <b>_</b>               |                    |                    |   |                                                     |
|          |              |            | RPM greater than 500              | rpm                               |                                        |                        | Add                | ב                  |   |                                                     |
|          |              |            | (B) Condition                     |                                   |                                        |                        |                    | V                  | × |                                                     |
|          |              |            |                                   |                                   |                                        |                        |                    |                    |   |                                                     |
|          |              |            |                                   | O Always PALSE                    |                                        | •                      |                    |                    |   |                                                     |
|          |              |            |                                   |                                   |                                        |                        |                    |                    |   |                                                     |
|          |              |            | TRUE after a 1                    | meof 0 sec i                      | in which it is verified F              | ALSE after a time of 0 | sec in which it is | no longer verified |   |                                                     |
|          |              |            |                                   |                                   |                                        |                        | (                  | K Cancel           |   |                                                     |

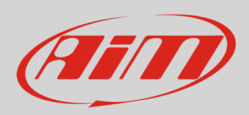

### 4.8 – SmartyCam Stream

XLog può essere collegato sia a SmartyCam 2 che a SmartyCam 3 utilizzando il CAN Bus per mostrare i dati sui video SmartyCam. Il logger trasmette i dati alla telecamera in due modalità leggermente differenti a seconda del modello di telecamera e delle impostazioni scelte. Le opzioni disponibili sono:

- SmartyCam 2 e SmartyCam 3 Default
- SmartyCam 3 Advanced

Perché XLog trasmetta tutti i canali alla SmartyCam 2/SmartyCam 3 collegata:

- entrare nel tab "SmartyCam stream"
- esso mostra tutti i canali e/o sensori compatibili con la funzione selezionata. **Nota**: se il canale o il sensore selezionato non sono nella lista si abiliti la casellina "Enable all channels for functions" checkbox e tutti i canali/sensori saranno mostrati.

Il protocollo di default AiM trasmette una gamma limitata di informazioni che sono comunque sufficienti per un'ampia gamma di installazioni.

| Save     | Save As    | Save As Close Transmit  EXP connector to AIM CAN EXP connector to CANZ |                |               |                |                               |                      |        | total channels: 81 15%<br>total frequency: 1702 34% |  |  |
|----------|------------|------------------------------------------------------------------------|----------------|---------------|----------------|-------------------------------|----------------------|--------|-----------------------------------------------------|--|--|
| Channels | ECU Stream | CAN2 Stream                                                            | CAN Expansions | Math Channels | Status Variabl | les Parameters SmartyC        | am Stream CAN Output |        | _                                                   |  |  |
|          |            |                                                                        |                |               | •              | SmartyCam 2                   | SmartyC              | am 3 🔘 |                                                     |  |  |
|          |            |                                                                        |                |               | -              |                               | Defaul               |        | Advanced O                                          |  |  |
|          |            |                                                                        |                |               |                |                               | 0                    |        | Ŭ                                                   |  |  |
|          |            |                                                                        |                |               | Enab           | le all channels for functions |                      |        |                                                     |  |  |
|          |            |                                                                        |                |               | ID             | SmartyCam Function            | Channel              |        |                                                     |  |  |
|          |            |                                                                        |                |               | CC01           | Engine RPM                    | RPM                  | \$     |                                                     |  |  |
|          |            |                                                                        |                |               | CC02           | Speed                         | GPS Speed            | ¢      |                                                     |  |  |
|          |            |                                                                        |                |               | CC03           | Gear                          | Gear                 | \$     |                                                     |  |  |
|          |            |                                                                        |                |               | CC04           | Water Temp                    | WaterTemp            | \$     |                                                     |  |  |
|          |            |                                                                        |                |               | CC05           | Head Temp                     | Not Set              | ŧ      |                                                     |  |  |
|          |            |                                                                        |                |               | CC06           | Exhaust Temp                  | Not Set              | \$     |                                                     |  |  |
|          |            |                                                                        |                |               | CC07           | Oil Temp                      | Not Set              | \$     |                                                     |  |  |
|          |            |                                                                        |                |               | CC08           | Oil Press                     | Not Set              | ŧ      |                                                     |  |  |
|          |            |                                                                        |                |               | CC09           | Brake Press                   | Not Set              | \$     |                                                     |  |  |
|          |            |                                                                        |                |               | CC10           | Throttle Pos                  | TPS                  | \$     |                                                     |  |  |
|          |            |                                                                        |                |               | CC11           | Brake Pos                     | Not Set              | ŧ      |                                                     |  |  |
|          |            |                                                                        |                |               | CC12           | Clutch Pos                    | Not Set              | \$     |                                                     |  |  |
|          |            |                                                                        |                |               | CC13           | Steering Pos                  | Steering Angle       | \$     |                                                     |  |  |
|          |            |                                                                        |                |               | CC14           | Lambda                        | Not Set              | ŧ      |                                                     |  |  |
|          |            |                                                                        |                |               | CC17           | Fuel Level                    | Not Set              | \$     |                                                     |  |  |
|          |            |                                                                        |                |               | CC18           | Battery Voltage               | Internal Battery     | \$     |                                                     |  |  |

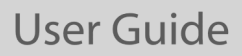

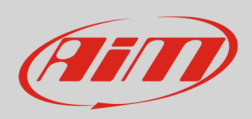

Per trasmettere un set di informazioni diverse è necessario impostare **SmartyCam 3 advanced**; **nota bene: questa funzione è solo per utenti esperti**. Si segua questa procedura:

- selezionare SmartyCam stream tab nella configurazione di XLog
- selezionare l'opzione "SmartyCam 3 -> Advanced" nel tab SmartyCam Stream
- configurare XLog per trasmettere uno streaming SmartyCam diverso; se non è stato creato nessun protocollo SmartyCam per XLog apparirà un messaggio (**1**)
- premere "Add new Payload" (2)
- creare lo streaming desiderato definendo i campi ID richiesti e salvare premendo "OK"
- dare un nome al protocollo

| Save Sa                    | ve As Close                                                         | Transmit                                         |               | ۲                | ) EXP connector to | AIM CAN        | EXP connector to CAN | <sup>12</sup> O |            |           |                        | total channels: 81 15%<br>total frequency: 1702 34% |
|----------------------------|---------------------------------------------------------------------|--------------------------------------------------|---------------|------------------|--------------------|----------------|----------------------|-----------------|------------|-----------|------------------------|-----------------------------------------------------|
| hannels ECU St             | ream CAN2 Stream                                                    | CAN Expansions                                   | Math Channels | Status Variables | Parameters Sm      | artyCam Stream | CAN Output           |                 |            |           |                        |                                                     |
|                            |                                                                     |                                                  |               | O Smar           | tyCam 2            |                | Smar                 | tyCam 3 🔘       |            |           |                        |                                                     |
|                            |                                                                     |                                                  |               |                  |                    |                |                      | ault            | Advanced 🔘 |           |                        |                                                     |
|                            | Select Protocol                                                     | 1                                                |               |                  |                    |                |                      |                 | Name       | XI on SC3 |                        |                                                     |
|                            | Colocit Holiscol                                                    | 1                                                |               |                  |                    |                |                      |                 | - Hanne    |           |                        |                                                     |
|                            |                                                                     |                                                  |               |                  |                    |                |                      |                 |            |           | CAN bandwith: 0 b/s 0% |                                                     |
|                            | CAN ID (he:                                                         | x)                                               | Byte 0        | Byte 1           | Byte 2             | Byte           | 3 Ву                 | te 4            | Byte 5     | Byte 6    | Byte /                 |                                                     |
|                            | Add Ne                                                              | ew Payload                                       | J.            |                  |                    |                |                      |                 |            | Export    | Import                 |                                                     |
|                            | L                                                                   |                                                  |               |                  |                    |                |                      |                 |            |           |                        |                                                     |
|                            | (                                                                   | 2                                                |               |                  |                    |                |                      |                 |            |           |                        |                                                     |
|                            |                                                                     | <b>-</b>                                         |               |                  |                    |                |                      |                 |            |           |                        |                                                     |
|                            |                                                                     | <b>V</b>                                         | 0.0           | 0.1              |                    |                |                      |                 | 0.1        |           |                        |                                                     |
|                            | CAN ID (ne:                                                         | () bal LH*                                       | Byte U        | Byte 1           | Byte 2             | Byte           |                      | te 4            | Byte 5     | Byte 6    | Byte /                 |                                                     |
|                            |                                                                     | [0 m]                                            |               |                  |                    |                |                      |                 |            |           |                        |                                                     |
|                            |                                                                     |                                                  |               |                  |                    |                |                      |                 |            | Export    | Import                 |                                                     |
| AiM - Race                 | Studio 3                                                            |                                                  | ×             |                  | Set CAN Heade      | Details        |                      |                 |            |           |                        |                                                     |
| No Ai                      | M SmartyCam 3 custom stre                                           | am protocols found.                              |               |                  |                    |                |                      |                 |            |           |                        |                                                     |
| Io bu     use ta     'Smar | ild a usable custom protoc<br>ib 'SmartyCam Stream' and<br>tyCam 3' | ol, in master configuratio<br>than the inner tab | in,           |                  | ID CAN (hex)       | 0x450          |                      |                 |            |           |                        |                                                     |
|                            | ,                                                                   |                                                  |               |                  |                    |                |                      |                 |            |           |                        |                                                     |
|                            |                                                                     | ОК                                               |               |                  | DLC                | 8 by           | tes ÷                |                 |            |           |                        |                                                     |
|                            |                                                                     |                                                  |               |                  | Byte Order         | Little E       | ndian 🗢              |                 |            |           |                        |                                                     |
|                            |                                                                     |                                                  |               |                  | Frequency          | 11             | Hz ≑                 |                 |            |           |                        |                                                     |
|                            |                                                                     |                                                  |               |                  |                    |                |                      |                 |            |           |                        |                                                     |
|                            |                                                                     |                                                  |               |                  | OK                 | Delete         | Concol               |                 |            |           |                        |                                                     |

### 4.9 - Configurazione dell'uscita CAN (CAN Output)

Il logger può trasmettere uno streaming dati CAN che contenga i canali richiesti sul CAN bus AiM. Esso funziona esattamente come SmartyCam 3 advanced.

### 4.10 – Trasmettere la configurazione ad XLog

Quando tutti i tab sono stati impostati la configurazione di XLog dev'essere salvata e trasmessa allo strumento utilizzando i tasti "Save" e "Transmit" della tastiera superiore del software. XLog può essere collegato al PC via Wi-Fi o col cavo USB A – USB C incluso nel kit.

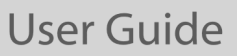

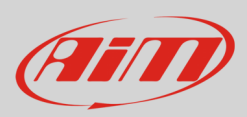

## 5 – Dimensioni, pinout e caratteristiche tecniche

L'immagine sotto mostra le dimensioni di XLog in mm [pollici].

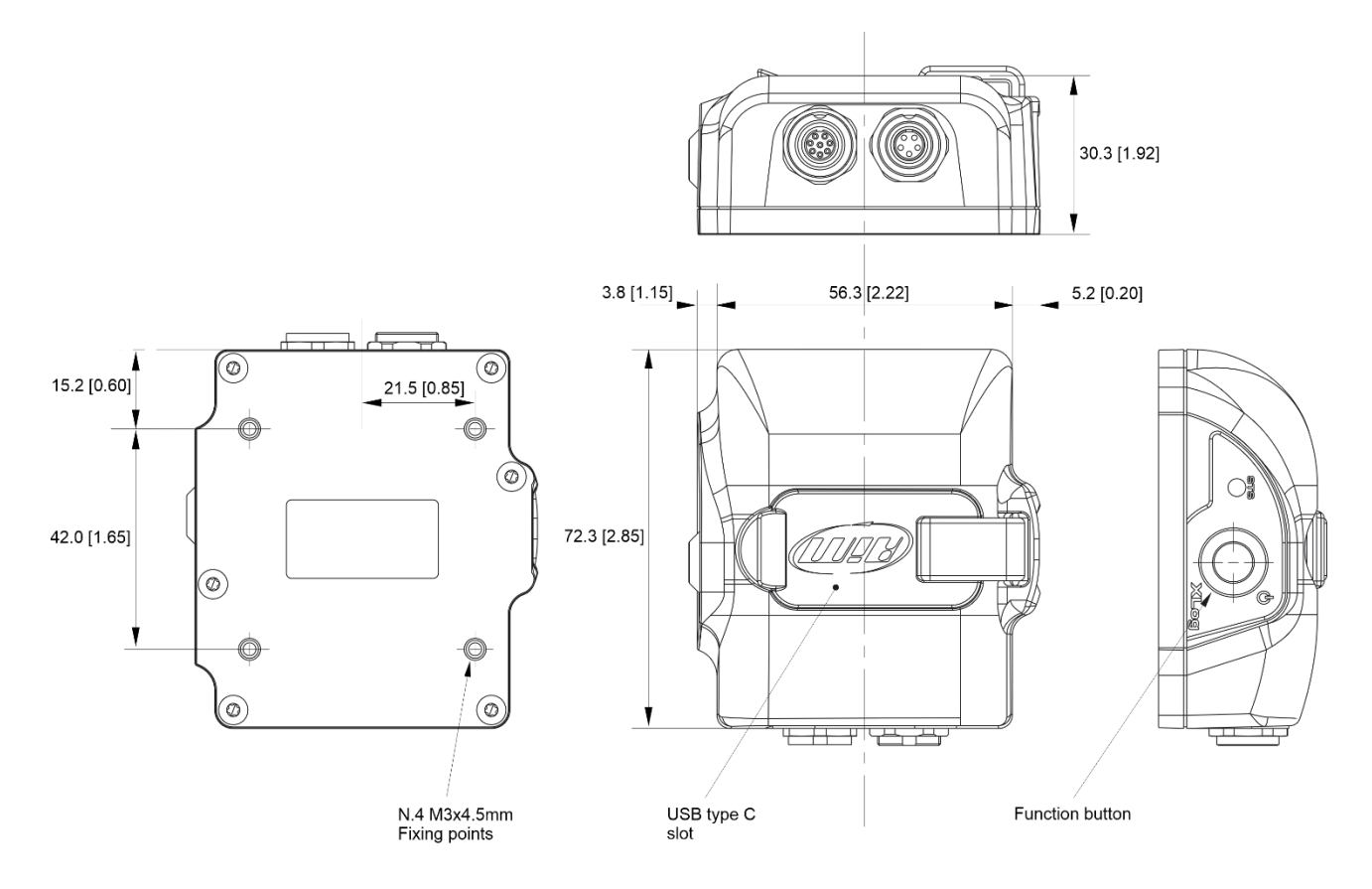

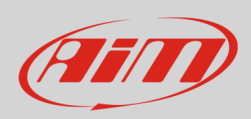

## User Guide

### L'immagine sotto mostra il pinout di XLog.

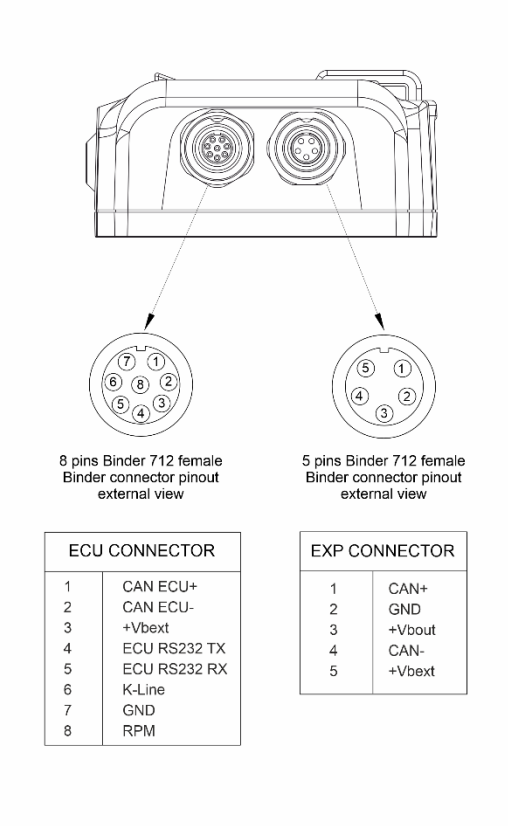

### Caratteristiche tecniche:

- Database piste integrato
- Piattaforma inerziale:
- Collegamento USB:
- Collegamento Wi-Fi:
- GPS
- Collegamento ECU:
- Ingresso RPM:
- Tasti:
- LED di stato
- Alimentazione esterna
- Connettori
- Memoria
- Tipo batteria
- Dimensioni
- Peso
- Impermeabilità:

| Si                                                             |
|----------------------------------------------------------------|
| accelerometro interno tri-assiale ±5G + giroscopio tri-assiale |
| Si                                                             |
| Si                                                             |
| 25Hz                                                           |
| CAN, RS232 o Linea-K                                           |
| 1                                                              |
| 1                                                              |
| 1                                                              |
| 9÷15 V                                                         |
| 1 presa (Binder 712 a 5 pin) + 1 presa (Binder 712 a 8 pin)    |
| 4GB + memory card USB-C rimovibile                             |
| Al litio ricaricabile                                          |
| 72.3x65.3x3.03 mm                                              |
| circa 150g                                                     |
| IP65                                                           |